## Подготовка объекта и участников к работе в модуле заказчика

# I. Настройка объекта

1. Переходим в функциональный блок «Единый реестр объектов», далее в «Объекты капитального строительства».

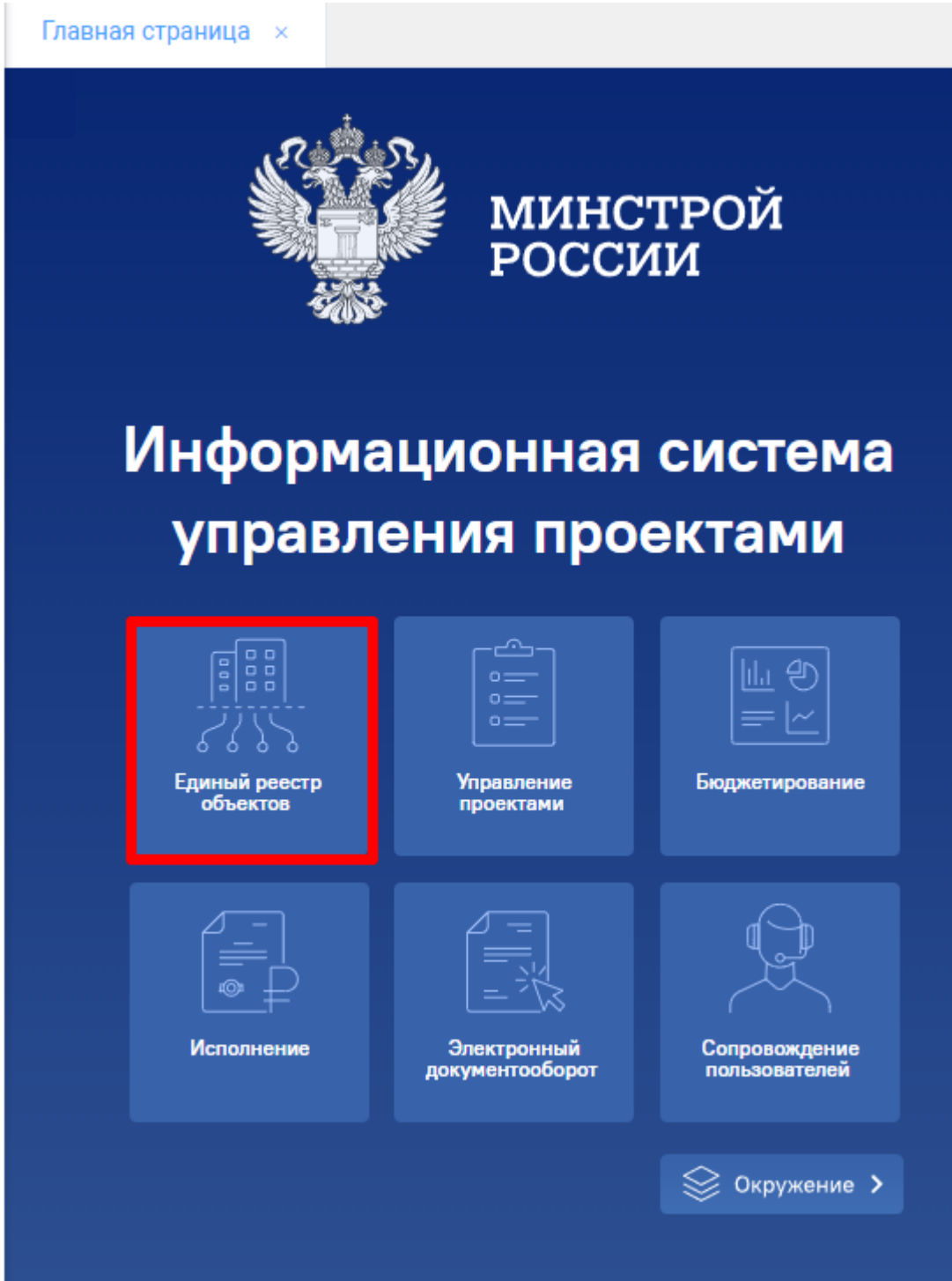

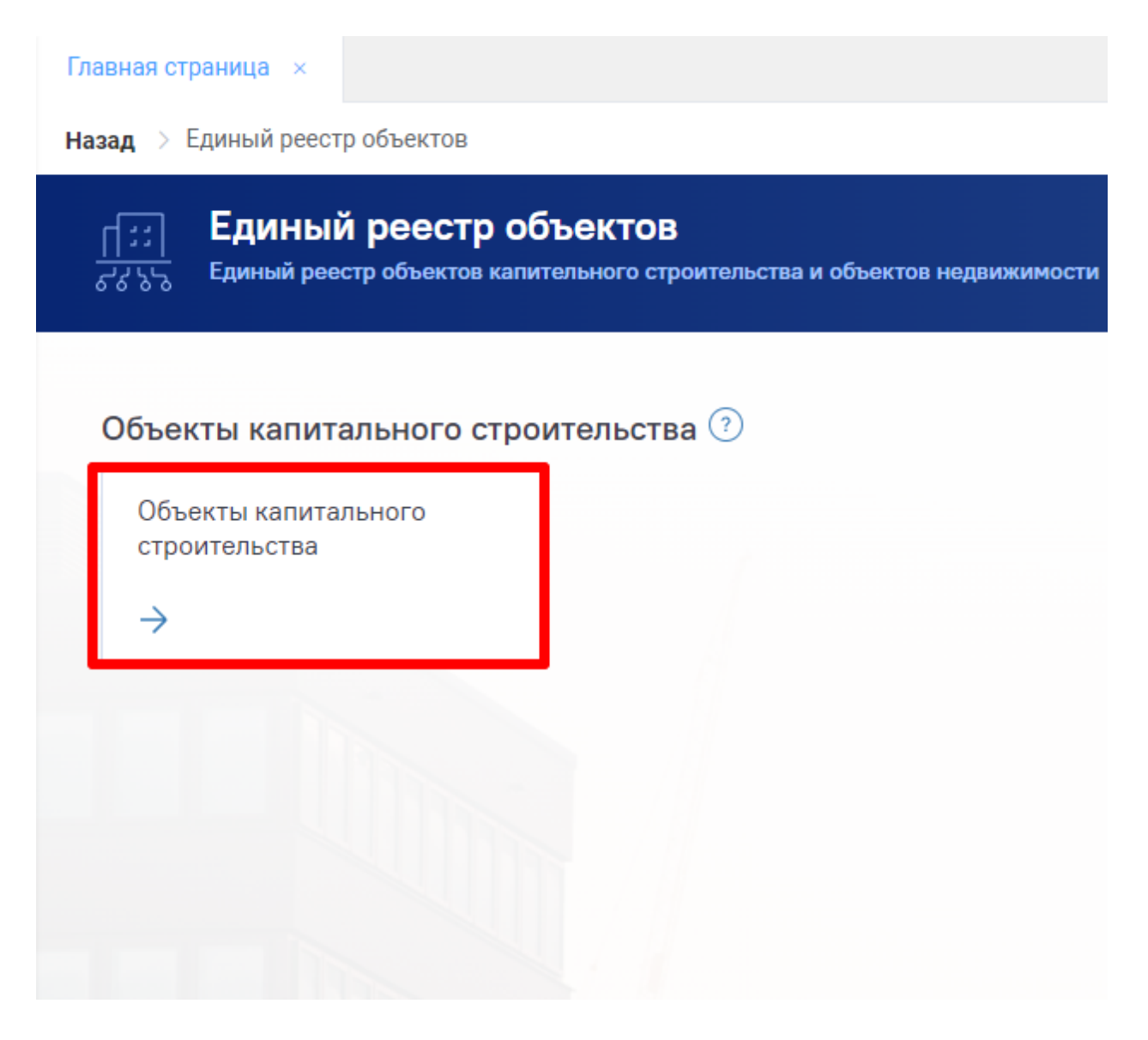

2. Отжимаем чек-бокс «Являюсь участником» для отображения только тех, объектов, в которые Вы добавлены, находите нужный и переходите в карточку ОКС.

| Главная страница ×                                                                                                    |                          |                                                                                                    |  |  |  |  |  |  |
|----------------------------------------------------------------------------------------------------|--------------------------|----------------------------------------------------------------------------------------------------|--|--|--|--|--|--|
| Назад > Единый реестр об                                                                                                    | <b>бъектов</b> > Объекть | ы капитального строительства                                                                                               |  |  |  |  |  |  |
| Единый реестр объектов:         Объекты капитального строительства           Здания, строения, сооружения, объекты, строительство которых не завершено, за исключением некапитальных строений, соору |                          |                                                                                                    |  |  |  |  |  |  |
| — Классический                                                                                                    | вид 🗸                    | Являюсь участником 🔵 Архив                                                                                                 |  |  |  |  |  |  |
| Изображение                                                                                                    | Готов                    | Объект капитального строительства                                                                                          |  |  |  |  |  |  |
|                                                                                                    |                          | Строительство СМР<br><b>Тестовый объект для обучения 5 волна</b><br>01.01.003.003 Офисное здание                           |  |  |  |  |  |  |
| H                                                                                                    |                          | Строительство СМР<br><b>Тестовый объект</b><br>02.03.002.003 Здание средней школы                                          |  |  |  |  |  |  |
|                                                                                                    | Zî <b>59</b>             | Строительство Оформление ЭПО<br><b>29.08.2024 Тестовый объект</b><br>01.02.001.004 Многоквартирный жилой дом (6-10 этажей) |  |  |  |  |  |  |

- 3. Переходим во вкладку «Информация об объекте», «Подробнее об объекте». Необходимо заполнить/актуализировать следующие атрибуты (актуализация сведений осуществляется на постоянной основе):
  - Наименование объекта. Должно быть в соответствии с контрактом;
  - Вид объекта;
  - Состояние объекта;
  - Описание;
  - Характеристика объекта. Должны быть в соответствии с контрактом;
  - Строительный адрес;
  - Муниципальное образование;
  - Проектные сроки. Для интеграции объекта достаточно указать сроки ПИР и СМР.

| $\leftarrow$ Тестовый объект для обуч                                      | чения 5 волна                  |                                |     |                   |            | В классическую карточку ОКС | 00      |
|----------------------------------------------------------------------------|--------------------------------|--------------------------------|-----|-------------------|------------|-----------------------------|---------|
| Информация об объекте Управление проекта                                   | ими Бюджетирование Исполн      | ение Документация              | Инф | ормационный обмен |            |                             |         |
| Паспорт объекта Подробнее об объекте 3                                     | Земельные участки Ход строител | ьства                          |     |                   |            |                             |         |
| Индикаторы качества                                                        | Тестовый объект для            | а обучения 5 волна             | 1   |                   | 0 4        | Родительский объект         | 88      |
| (1) (1)<br>(1)<br>(1)                                                      | Код объекта                    | OKC 16930                      |     |                   | 01.10.2025 | Родительский объект не      | } задан |
| Адресация                                                                  | Вид объекта                    | ОКС, (за исключением линейных) | ~   | Строительство     |            | × Дочерние объекты          |         |
| Субъект РФ                                                                 | Функциональное назначение      | 01.01.003.003 Офисное здание × |     |                   |            | ×                           |         |
| Город Москва (столица Российск<br>Муниципальное образование                | Состояние объекта              | СМР                            | ~   | CMP               |            | ×                           |         |
| муниципальный округ Арбат 🛛 🗙                                              | Состояние площадки             | Свободна                       |     |                   |            | х Дочерние объекты не на    | айдены  |
| ярание ул. Королева, 12<br>Друг                                            | Описание объекта               | Тестовый ОКС                   |     |                   |            |                             |         |
| <ul> <li>☑ Че задан</li> <li>✓</li> <li>Координаты</li> <li>+ Ⅲ</li> </ul> | Эффект от реализации           | TECT                           |     |                   |            |                             |         |
|                                                                            | Кампус                         |                                |     |                   |            |                             |         |
|                                                                            | Характеристики объекта         |                                |     |                   | + 1        | J                           |         |

- 4. Переходим во вкладку «Управление проектами», «Управление участниками» и приступаем к добавлению организаций и участников на объекте.
  - Если проект на этапе ПИР, обязательно должны присутствовать организация и не менее одного участника со следующими ролями: ГРБС, заказчик, технический заказчик (при наличии).
  - Если проект на этапе СМР, обязательно должны присутствовать организация и не менее одного участника со следующими ролями: ГРБС, заказчик, технический заказчик (при наличии) и строительный контроль заказчика.

Примечание: одна организация может иметь одну и более прикладных ролей, но один участник может осуществлять функцию только одной прикладной роли.

| ← Тестовый о               | бъект для обучен               | ия 5 вс | олна     |            |          |
|----------------------------|--------------------------------|---------|----------|------------|----------|
| Информация об объекте      | Управление проектами           | Бюджет  | ирование | Исполнение | Докуме   |
| Управление участниками     | Календарно-сетевой             | график  | Учет рис | ков Пробле | мные воп |
| । <del>च</del>             |                                |         |          |            |          |
| Субъект правоотно          | шений Все                      |         |          |            |          |
| ФАУ "РОСКАПСТРОЙ"          |                                |         |          |            |          |
| ИНН 7718193111 КПП 7716010 | 01 OFPH 1027700221559          |         |          |            |          |
| Главный распорядитель бюд  | кетных средств (ГРБС) Заказчик |         |          |            |          |

5. Участника от организации с прикладной ролью «ГРБС» необходимо сделать ответственным за ОКС. Для этого кликаем на карточку с ФИО участника, переходим во вкладку «Действие», выбираем «Сделать ответственным за ОКС». После этого в карточке с информацией об участнике и в реестре субъектов правоотношений отобразится соответствующая иконка.

| $\leftarrow$ Тестовый объект для                                                                               | і обучения 5 вс         | олна                                                 |            |                                |                              |                |                                                               | В классическу | ую карточку ОКС 🔟                    | 0 0             |  |
|----------------------------------------------------------------------------------------------------|-------------------------|------------------------------------------------------|------------|--------------------------------|------------------------------|----------------|---------------------------------------------------------------|---------------|--------------------------------------|-----------------|--|
| Информация об объекте Управление                                                                               | проектами Бюджет        | ирование И                                           | 1сполнение | Документация                   |                              | Информацио     | нный обмен                                                    |               |                                      |                 |  |
| Управление участниками Календа                                                                                 | оно-сетевой график      | Учет рисков                                          | Проблем    | ные вопросы                    | Совещания и пор              | учения Изме    | нения                                                         |               |                                      |                 |  |
| T                                                                                                    |                         |                                                      |            |                                |                              |                | Действи                                                       | я 🗸 Поис      | к                                    | $\underline{+}$ |  |
| Субъект правоотношений : Все                                                                                   | •                       | Гестовый Тес                                         | т Тестович |                                |                              |                |                                                               |               | Дейст                                | вие 🗸           |  |
| ФАУ "РОСКАПСТРОЙ"<br>ИНН 7718193111 КПП 771601001 ОГРН 10277002<br>Главный распорядитель бюджетных средств (ГР | 21559 С<br>БС) Заказчик | Зарегистрирован<br>Этветственный :                   | на:        | 21.11.2023                     |                              |                | Прикладные роли<br>С                                          |               | Сделать ответств<br>нет доступных ди | еиствии         |  |
| Продставитель главного распорядит<br>Крепышев Виктор                                                           | лля бюд 🔝 🎍             | іочта :<br>'елефон :<br>Организация :<br>Должность : |            | ФАУ "РОСКАПС<br>Руководитель п | СТРОЙ" - Главный<br>проектов |                | Раль<br>Представитель главного ра<br>бюджетных средств (ГРБС) | спорядителя   | Начало действия                      | He              |  |
| Продставитоль главного распорядит<br>Яремчук Алексей Петрович                                                  | лля бюд 👔 🎍             | ✓ Сведения с                                         | об изменен | иях                            |                              |                |                                                               |               |                                      |                 |  |
| Представитель главного распорядит<br>Вебинар Декабрь Обучение                                                  | эля бюд 👔 🍃             |                                                      |            |                                |                              |                |                                                               |               |                                      |                 |  |
| $\leftarrow$ Тестовый                                                                                          | объект дл               | ля обуч                                              | чения      | 5 волн                         | la                           |                |                                                               |               |                                      |                 |  |
| Информация об объекте                                                                                          | Управлени               | е проекта                                            | ами Б      | юджетиро                       | вание И                      | сполнение      | Документация                                                  |               | Инф                                  | ормацио         |  |
| Управление участникам                                                                                          | и Календ                | царно-сет                                            | евой гра   | фик У                          | чет рисков                   | Пробл          | емные вопросы                                                 | Совещания     | я и поручения                        | Изме            |  |
| Ē                                                                                                    |                         |                                                      |            |                                |                              |                |                                                               |               |                                      |                 |  |
| Субъект правоотн                                                                                               | ошений: В               | ce                                                   |            | Тест                           | говый Тес                    | г Тестови      | ч                                                             |               |                                      |                 |  |
| ФАУ "РОСКАПСТРОЙ"                                                                                              |                         |                                                      |            | Заре                           | гистрирован                  | ia :           | 21.11.2023                                                    |               |                                      |                 |  |
| ИНН 7718193111 КПП 771601                                                                                      | 001 OFPH 102770         | 0221559                                              |            | Отве                           | тственный :                  |                |                                                               |               |                                      |                 |  |
| Главный распорядитель бю                                                                                       | джетных средств         | (ГРБС) Зан                                           | казчик     | Почт                           | a:                           |                | Saure and                                                     | m 1           |                                      |                 |  |
|                                                                                                    |                         |                                                      |            | Телес                          | фон:                         |                | -                                                             |               |                                      |                 |  |
| Представитель главного распорядителя бюд 📓 🜌                                                                   |                         | Орга                                                 | низация :  |                                | ФАУ "РОСКАПО                 | СТРОЙ" - Главн | ный                                                           |               |                                      |                 |  |
|                                                                                                    | •                       |                                                      |            | Долж                           | КНОСТЬ :                     |                | Руководитель г                                                | роектов       |                                      |                 |  |
| Представитель главного распорядителя бюд 💽 🝃                                                                   |                         | ~ C                                                  | ведения    | об измен                       | ениях                        |                |                                                               |               |                                      |                 |  |
|                                                                                                    | -                       |                                                      |            |                                |                              |                |                                                               |               |                                      |                 |  |

Примечание: ответственным за ОКС может быть только один человек – представитель ГРБС.

Представитель главного распорядителя бюд..

Вебинар Декабрь Обучение

6. Необходимо создать заявку на интеграцию объекта. Переходим в раздел «Сопровождение пользователей», «Мои обращения», «Новое обращение».

| Sattana. | Главная страница   | Сопровождение пользователей ×   |  |
|----------|--------------------|---------------------------------|--|
| ġ,       | Назад > Мои обраще | ения                            |  |
| rE:      | + Новое обращо     | ение                            |  |
| #<br>#   | Мои обра           | щения                           |  |
| ŕ        |                    |                                 |  |
| Ē        | Обращение № 1182   | 0 Закрыто                       |  |
| E        | Тема: Тест         |                                 |  |
| Ç        |                    | Дата создания: 17-12-2024 09:15 |  |
| ŝŝ       | Обращение № 1178   | 7 Закрыто                       |  |
| А∕в      | Тема: Тест         |                                 |  |
|          |                    | Дата создания: 16-12-2024 16:12 |  |

7. В теме обращения вы можете написать свой текст, либо взять из примера на скриншоте.

Приоритет мы рекомендуем указывать высокий;

Категория обращения – запрос на обслуживание;

Тип обращения – настройка доступа к системе подрядчика.

После выбора типа обращения для скачивания станет доступным шаблон – его необходимо заполнить и добавить в качестве вложения к содержанию сообщения.

| Тема обращения      | Интеграция                             |  | C |
|---------------------|----------------------------------------|--|---|
| Общие сведения      | a                                      |  |   |
| Контактное лицо     | Тест Кристина Обучение                 |  |   |
| Приоритет           | Высокий                                |  | × |
| Категория обращений | Запрос на обслуживание                 |  |   |
| Тип обращения       | Настройка доступа к системе подрядчика |  | × |
|                     |                                        |  |   |

Шаблон для настройки доступа к системе подрядчика

7.1. Также во вложениях необходимо заполнить и прикрепить форму из файла ниже.

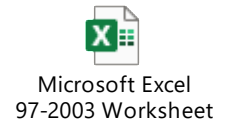

После заполнения всех полей и шаблонов, зарегистрируйте ваше обращение и дождитесь его отработки сотрудником технической поддержки.

| я                            |                                                                 |                                         | C                                                                            |                                    |
|------------------------------|-----------------------------------------------------------------|-----------------------------------------|------------------------------------------------------------------------------|------------------------------------|
|                              |                                                                 |                                         |                                                                              |                                    |
| ина Обучение                 |                                                                 |                                         |                                                                              |                                    |
|                              |                                                                 | ×                                       |                                                                              |                                    |
| бслуживание                  |                                                                 |                                         |                                                                              |                                    |
| доступа к системе подрядчика |                                                                 | ×                                       |                                                                              |                                    |
|                              | а<br>на Обучение<br>бслуживание<br>роступа к системе подрядчика | а В В В В В В В В В В В В В В В В В В В | а В Обучение<br>на Обучение<br>болуживание<br>роступа к системе подрядчика х | а Солуживание системе подрядчика х |

Шаблон для настройки доступа к системе подрядчика

#### Примечание: в одном обращении необходимо указывать один объект на интеграцию.

### II. Настройка участников

Для участия в электронном документообороте у каждого участника должны быть электронная цифровая подпись (далее – ЭЦП). Также согласно Федеральному закону №536-ФЗ с 01.09.2023г. применение машиночитаемой доверенности (далее-МЧД) является <u>обязательным</u>. Таким образом, для участников электронного документооборота требуется:

- Сотрудникам организации ЭЦП, МЧД;
- Руководителям организации ЭЦП юридического лица.

# Примечание: руководителям организаций с ЭЦП юридического лица, МЧД не требуется.

- 1. Выпустить ЭЦП вы можете в аккредитованном удостоверяющем центре;
- 2. Для обеспечения подписания документов ЭЦП на ваш рабочий компьютер необходимо установить программное обеспечение криптопровайдера «КриптоПро»;
- 3. Выпустить МЧД необходимо на сайте Федеральной налоговой службы: <u>https://m4d.nalog.gov.ru/emchd/</u>;

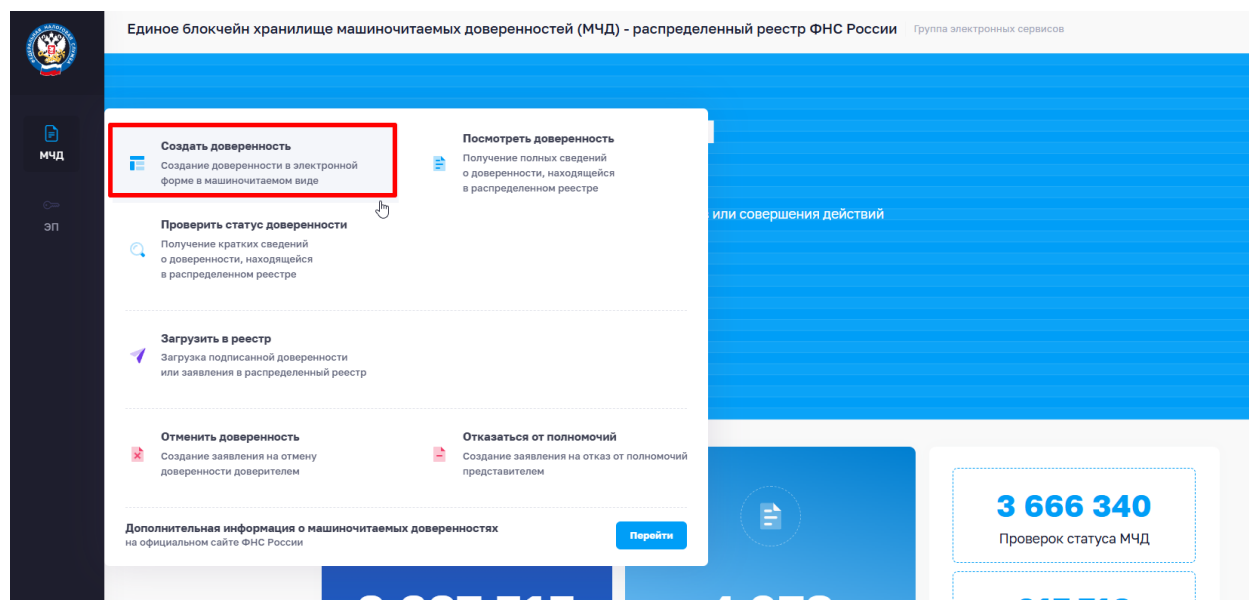

- 4. После того, как xml файл МЧД будет сформирована, её необходимо подписать ЭЦП руководителя организации;
- 5. Вам необходимо вернуться на сайт Федеральной налоговой службы и выбрать действие «Загрузить в реестр»;

| <b>()</b>             | Еді                 | ное блокчейн хранилище машиночит                                                                                                    | гаемь  | х доверенностей (МЧД) - распреде                                                                                | ленный реестр ФНС России   Группа | электронных сервисов                     |
|-----------------------|---------------------|----------------------------------------------------------------------------------------------------|--------|----------------------------------------------------------------------------------------------------|-----------------------------------|------------------------------------------|
| <b>₽</b><br>мчд<br>эп | E<br>Q              | Создать доверенность<br>Создание доверенности в электронной<br>форме в машиночитаемом виде<br>Проверить статус доверенности<br>Получение кратких сведений<br>о доверенности, находящейся<br>в распределенном реестре | ₿      | Посмотреть доверенность<br>Получение полных сведений<br>о доверенности, находящейся<br>в распределенном реестре | или совершения действий           |                                          |
|                       | 1                   | Загрузить в реестр<br>Загрузка подписанной доверенности<br>или заявления в распределенный реестр                                                                                                    |        |                                                                                                    |                                   |                                          |
|                       | ×                   | Отменить доверенность<br>Создание заявления на отмену<br>доверенности доверителем                                                                                                    | Þ      | Отказаться от полномочий<br>Создание заявления на отказ от полномочий<br>представителем                         |                                   | 2 666 240                                |
|                       | <b>Доп</b><br>на об | олнительная информация о машиночитаемых ;<br>рициальном сайте ФНС России                                                                                                    | довере | нностях Перейти                                                                                                 |                                   | <b>3 000 340</b><br>Проверок статуса МЧД |

6. В поле «Исходный документ» вы добавляете xml-файл, который сформировался ранее. В поле «Файл с подписью» вы добавляете xml-файл, подписанный ЭЦП руководителя вашей организации. Нажимаете кнопку «Загрузить».

| 🛛 Загрузить в распределенный реестр |                                                                                                    |
|-------------------------------------|----------------------------------------------------------------------------------------------------|
| <ul> <li>Начать снача</li> </ul>    | 18 Обльше не принимаются налоговыми органами. Данная версия формата устарела и более не поддерживается реестром.<br>Требуется оформить и направить в реестр доверенность версии формата EMCHD_1.                                                                                                    |
|                                     | Согласно решению Минцифры России с 01 марта Базовый формат МЧД (версия 002) более не используется при<br>формлении новых МЧД. Актуальный список разрешенных форматов МЧД:<br>https://partners.gosuslugi.ru/catalog/attorney.<br>Требуется оформить и направить в реестр доверенность версии формата EMCHD_1. |
|                                     | Объем загруженного файла 30 МБ                                                                                                    |
|                                     | Исходный документ*                                                                                                    |
| Ν                                   | Выберите файл или перетащите сюда для загрузки<br>Формат загружаемого файла – ХМL, максимальный размер – 1 Мб                                                                                                    |
| μĝ                                  | Файл с подписью*                                                                                                    |
|                                     | Выберите файл или перетащите сюда для загрузки<br>Формат загружаемого файла – SIO, P7S или SON, максимальный размер – 29 Мб                                                                                                    |
|                                     | Загрузить                                                                                                    |

7. Со стартовой страницы ИСУП переходите в свой профиль.

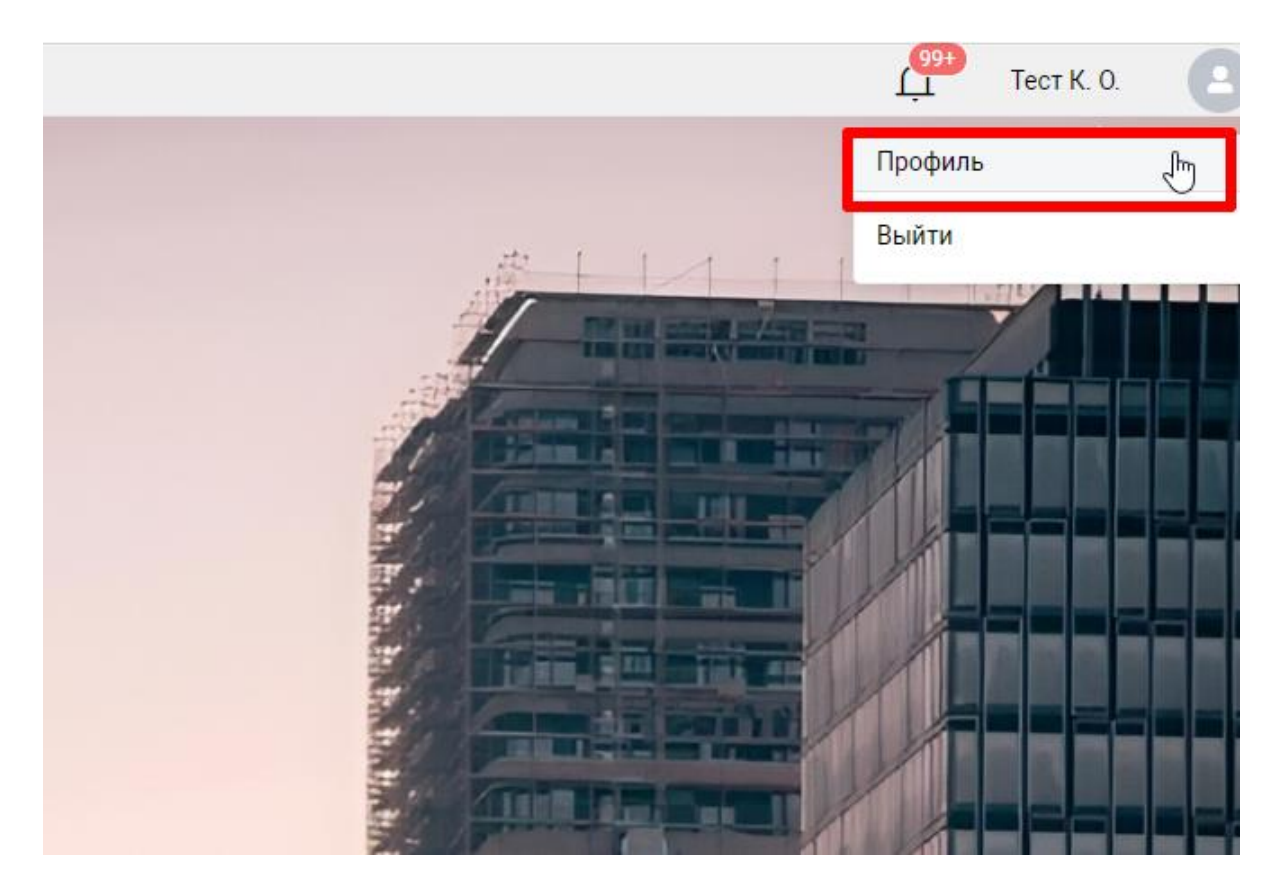

8. Переходите в раздел «Модуль заказчика» и нажимаете на активное поле «МЧД».

#### Дополнительные сведения

| Дата создания пользователя:   | 22.10.2024       |
|-------------------------------|------------------|
| Дата обновления пользователя: | 05.06.2025       |
| Автор изменения:              | Занесен импортом |
| Настройки профиля ИСУП        | Іодуль заказчика |
| Настройка доступа             |                  |
| С                             |                  |
| Экземпляр системы             |                  |
| Модуль заказчика (Региональны | ый) МЧД          |

9. Вам необходимо удостовериться, что сведения из блока «Персональные данные» совпадают с данными в сертификате ЭЦП. Внести изменения вы сможете нажав на карандаш.

| Персональные данные | Ø |
|---------------------|---|
| Фамилия             |   |
| Тест                |   |
| Имя                 |   |
| Кристина            |   |
| Отчество            |   |
| Обучение            |   |
| СНИЛС               |   |
| 123-123-123 12      |   |
| ИНН                 |   |
| 123123123123        |   |
|                     |   |

#### Электронная подпись

🚯 Сертификаты УКЭП проверяются на соответствие персональным данным

| Совпадает с персональными данными                 |                                    | × |  |  |  |  |
|---------------------------------------------------|------------------------------------|---|--|--|--|--|
| Сертификат руководителя                           |                                    |   |  |  |  |  |
| Тест Кристина                                     |                                    |   |  |  |  |  |
| Владелец                                          | снилс                              |   |  |  |  |  |
| Тест Кристина                                     | 123-123-123 12                     |   |  |  |  |  |
| ИНН                                               | ИНН организации                    |   |  |  |  |  |
| 123123123123                                      |                                    |   |  |  |  |  |
| Срок действия                                     | Серийный номер                     |   |  |  |  |  |
| С 27.05.2025 по 04.07.2025                        | The R and The Reserve and the last |   |  |  |  |  |
| Включать усовершенствованную подпись по умолчанию |                                    |   |  |  |  |  |

Примечание: если у вас ЭЦП юридического лица, над вашим ФИО появится плашка «сертификат руководителя» и соответствующее оповещение в поле «МЧД».

Машиночитаемая доверенность (МЧД)

📀 Для сертификата руководителя МЧД не требуется

10. Для сотрудников организации, обладающих ЭЦП физического лица, МЧД требуется. Соответственно в поле МЧД вам необходимо вставить номер,

указанный в xml-файле, сформированном ранее на сайте Федеральной налоговой службы. Откройте его в тестовом редакторе, скопируйте в буфер обмена номер из поля «НомДовер» и вставьте его в поле «МЧД» в вашем профиле.

This XML file does not appear to have any style information associated with it. The document tree is shown below.

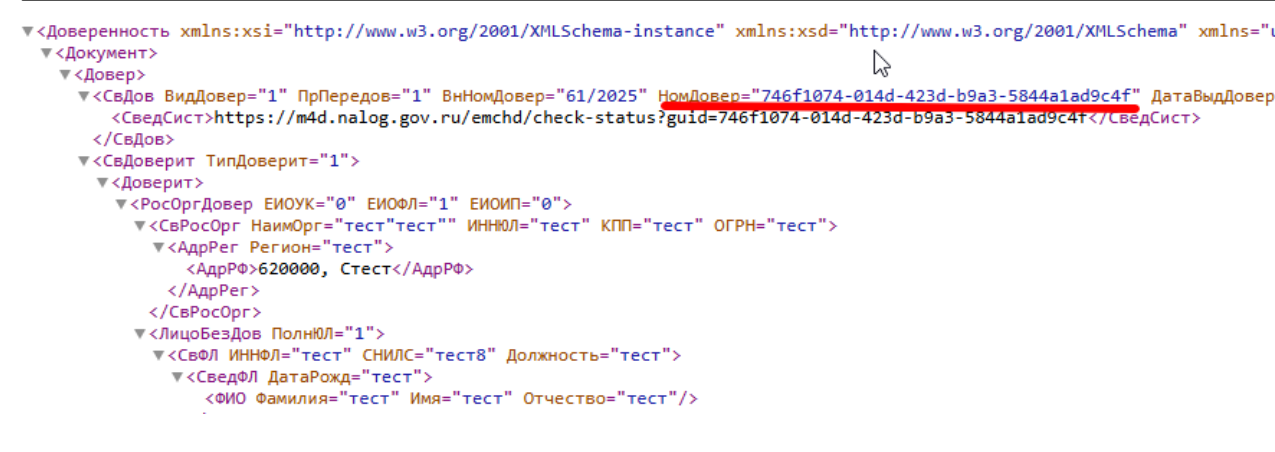

Не забудьте сохранить данные.